## Android: Generic IMAP Setup with Gmail App

- 1. Launch the Settings app on your device.
- 2. Once it launches, tap on **Accounts**.
- 3. Tap on Add Account.
- 4. Select Personal (IMAP), near the bottom of the screen, as the Account Type

| $\bigcirc \bigcirc \textcircled{1} \blacksquare \textcircled{2}$ |                 | * ¥ 🏵 🗟 🖌 41% 🖬 14:33 |
|------------------------------------------------------------------|-----------------|-----------------------|
| < AD                                                             | D ACCOUNT       |                       |
| Dp                                                               | Samsung account |                       |
|                                                                  | Email           |                       |
| M                                                                | Exchange        |                       |
| f                                                                | Facebook        |                       |
| ٩                                                                | Firefox account |                       |
| G                                                                | Google          | •                     |
| Jpay                                                             | JPay            | •                     |
|                                                                  |                 |                       |

| 6      | LUAF                          |   |
|--------|-------------------------------|---|
| in     | LinkedIn                      |   |
|        | Messenger                     | • |
| E      | Microsoft Exchange ActiveSync | • |
| J.     | musical.ly                    | • |
|        | Office                        | • |
| 0      | Outlook                       | • |
| 0      | Outlook Support               | • |
| M      | Personal (IMAP)               | • |
| M      | Personal (POP3)               | • |
| amazon | Prime Video                   | • |
| 5>     | SharePoint                    | • |
| Ð      | Zedge                         | • |

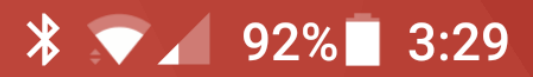

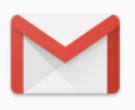

## Add your email address

Enter your email

support@emailsrvrhelp.com

**MANUAL SETUP** 

NEXT

6. Type your mailbox password

| F            | ≵ ≎ <sup>⊔</sup> 84% 5:19 |
|--------------|---------------------------|
|              |                           |
|              |                           |
| support@emai | lsrvrhelp.com             |
| Password     |                           |
|              | ×                         |
|              |                           |
|              | NEXT                      |
|              |                           |
|              |                           |
|              |                           |

7. Enter the following incoming settings:

Username: support@emailsrvrhelp.com Password: Your mailbox password Server: secure.emailsrvr.com

8. Tap Next

Authentication failed? Click me for tips!

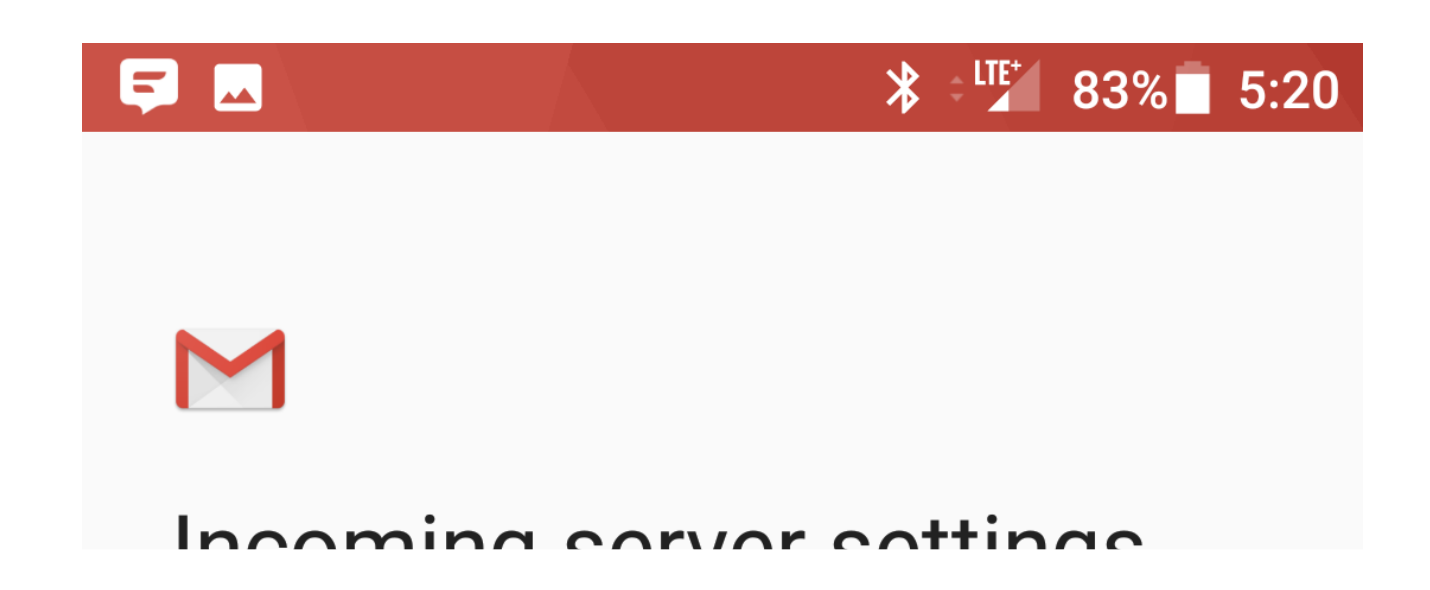

#### incoming server settings

Username

### support@emailsrvrhelp.com

Password

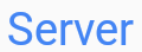

secure.emailsrvr.com

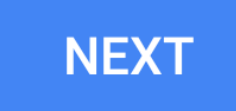

R

Х

9. Enter the following outgoing settings:

Make sure Require signin is enabled.

Username: support@emailsrvrhelp.com Password: Your mailbox password SMTP Server: secure.emailsrvr.com Port (if prompted): 465 with SSL

10. Tap **Next** 

Authentication failed? Click me for tips!

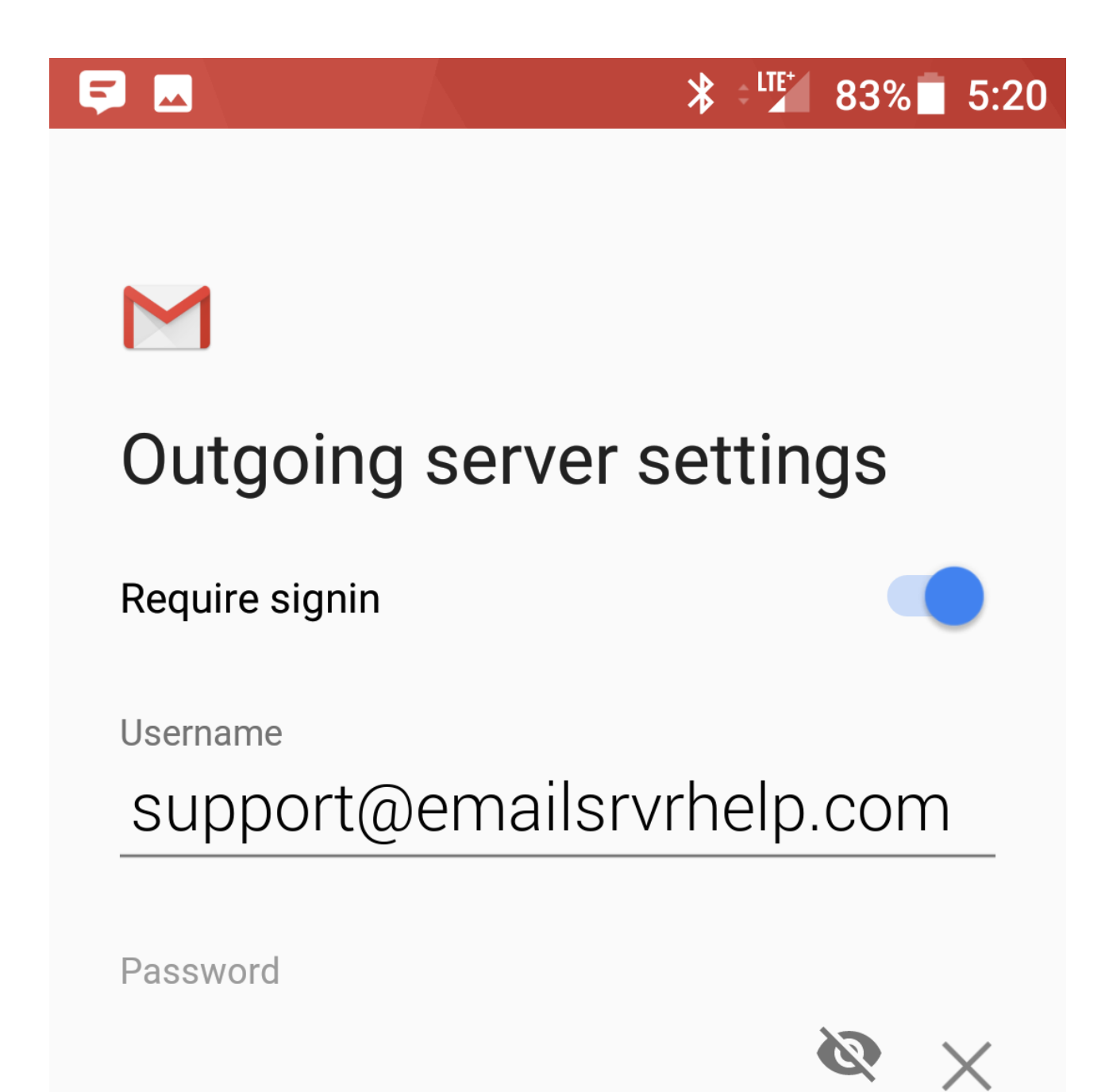

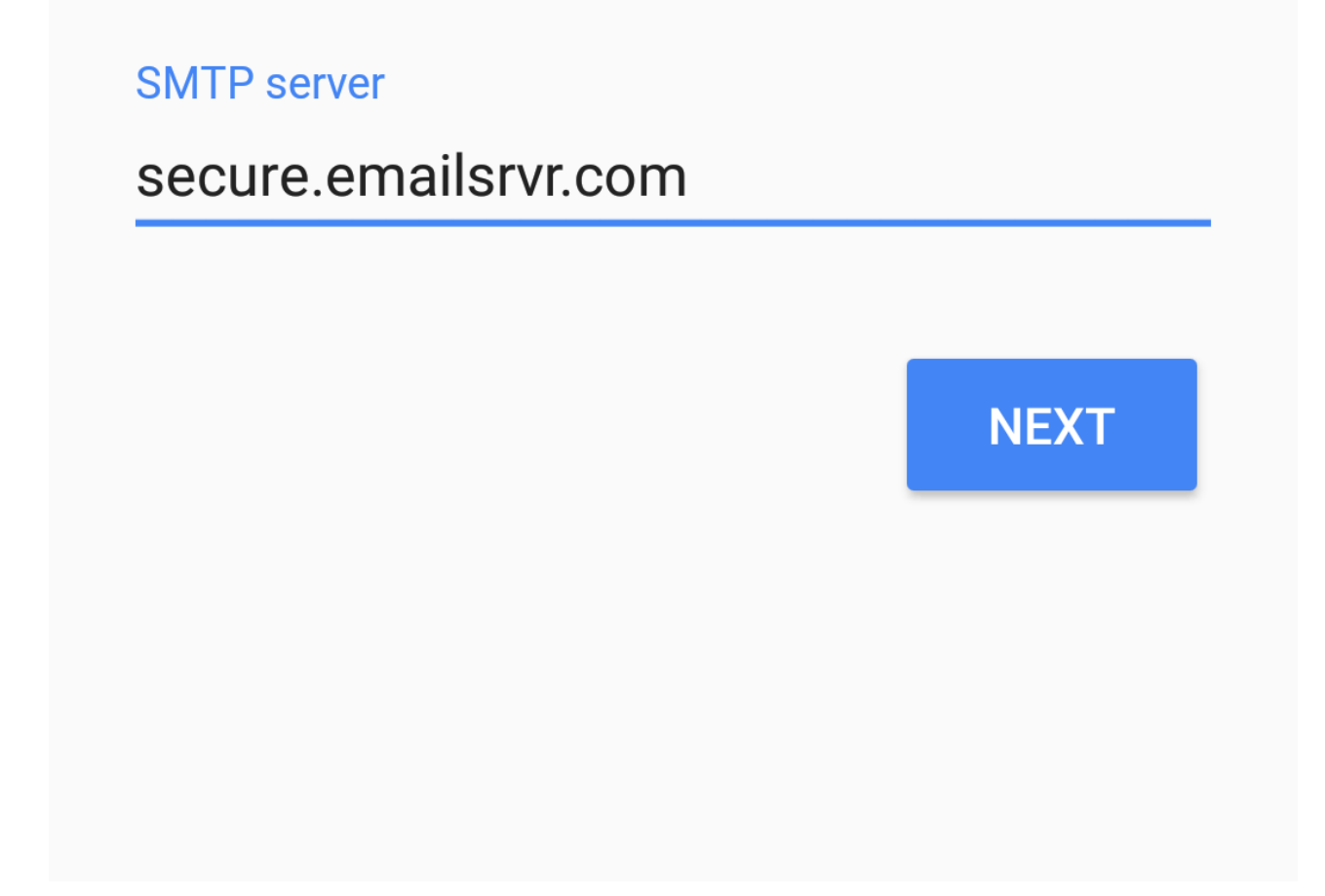

11. Select the options desired, and tap Next

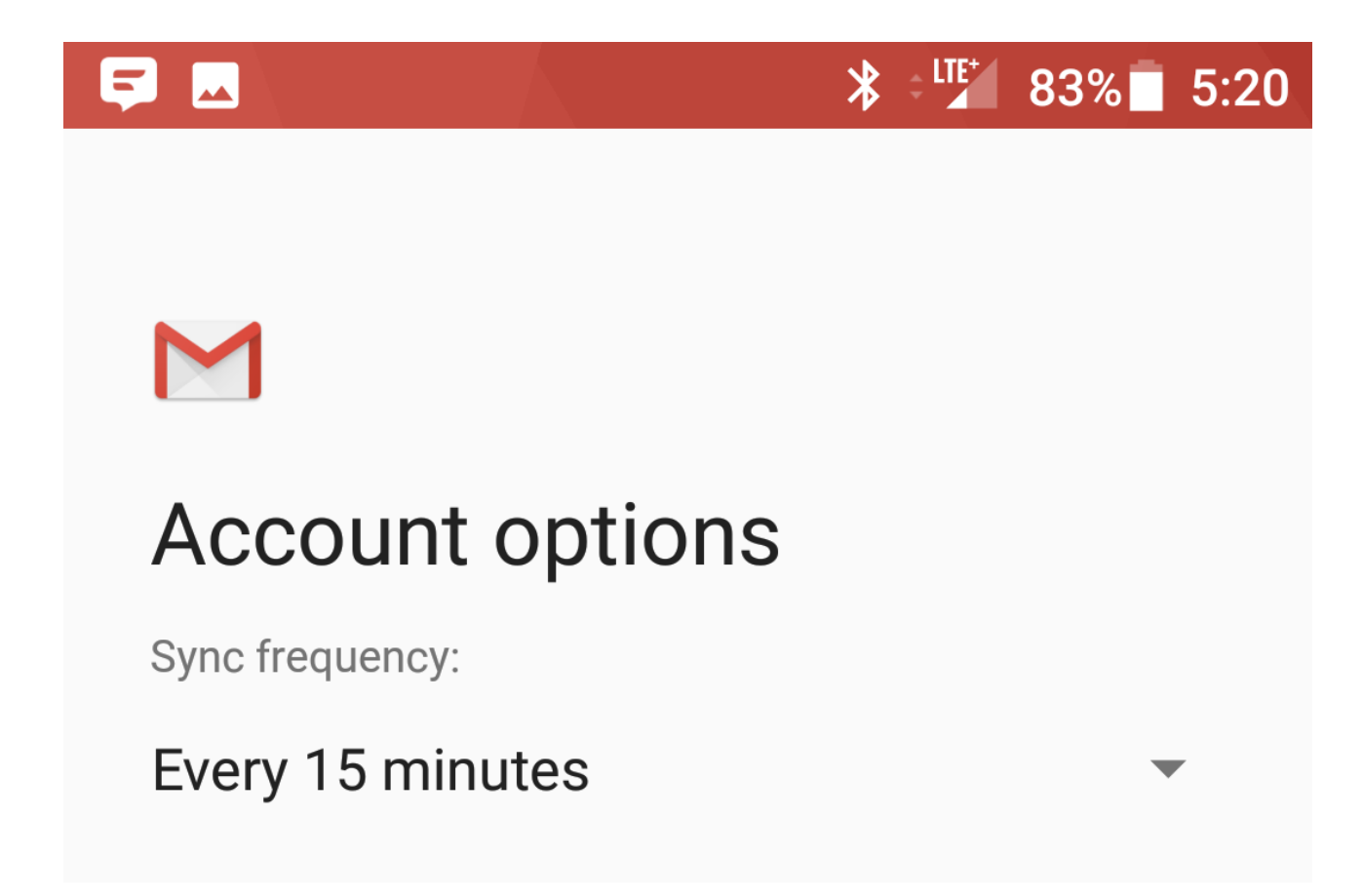

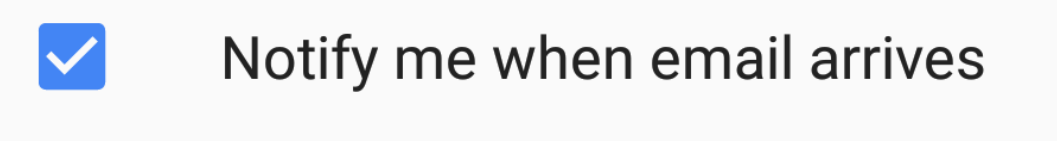

Sync email from this account

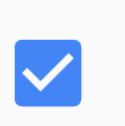

 $\checkmark$ 

Automatically download attachments when connected to Wi-Fi

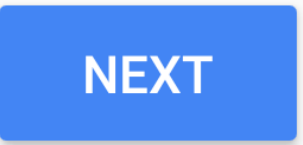

- 12. Account Name: Used to distinguish account from others in the device Your name: Name to be displayed in outgoing messages
- 13. Tap **Next**

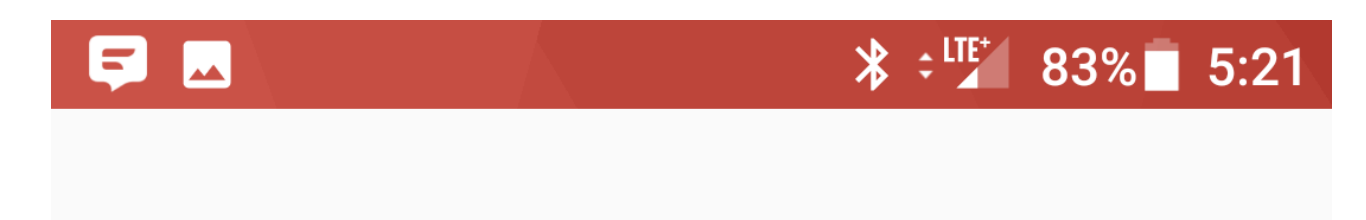

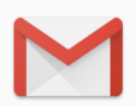

# Your account is set up and email is on its way!

Account name (optional)

Your name

Displayed on sent messages

NEXT